# Het wachtwoord van Cisco VoIP-router voor MKB wijzigen

## Inhoud

Inleiding Hoe verander ik het wachtwoord van mijn Cisco Small Business VoIP-router? Gerelateerde informatie

# Inleiding

Dit artikel is één in een serie om te helpen bij het instellen, oplossen en onderhouden van Cisco Small Business-producten.

<u>Q. Hoe kan ik het wachtwoord van mijn Cisco Small Business VolP-router wijzigen?</u> A.

Wanneer u tot de op web-gebaseerde setup-pagina van de router toegang hebt, zal een inlogscherm verschijnen dat om de gebruikersnaam en het wachtwoord van de router vraagt. De standaardgebruikersnaam en het wachtwoord "admin" moeten voor beveiligingsdoeleinden worden gewijzigd.

Het wachtwoord van de router moet worden gewijzigd in:

Beletten dat ongewenste gebruikers toegang krijgen tot de webgebaseerde setup-pagina van de router.

Afstandsbeheer inschakelen.

#### Het wachtwoord van de router wijzigen

Stap 1:

Toegang tot de webgebaseerde setup-pagina van de router. Klik hier voor meer informatie.

Stap 2:

Wanneer de op web-gebaseerde setup-pagina van de router verschijnt, klikt u op Administratie.

Stap 3:

Voer het nieuwe wachtwoord in op het **routerwachtwoord** en **voer** het **nogmaals in om de** velden **te bevestigen**.

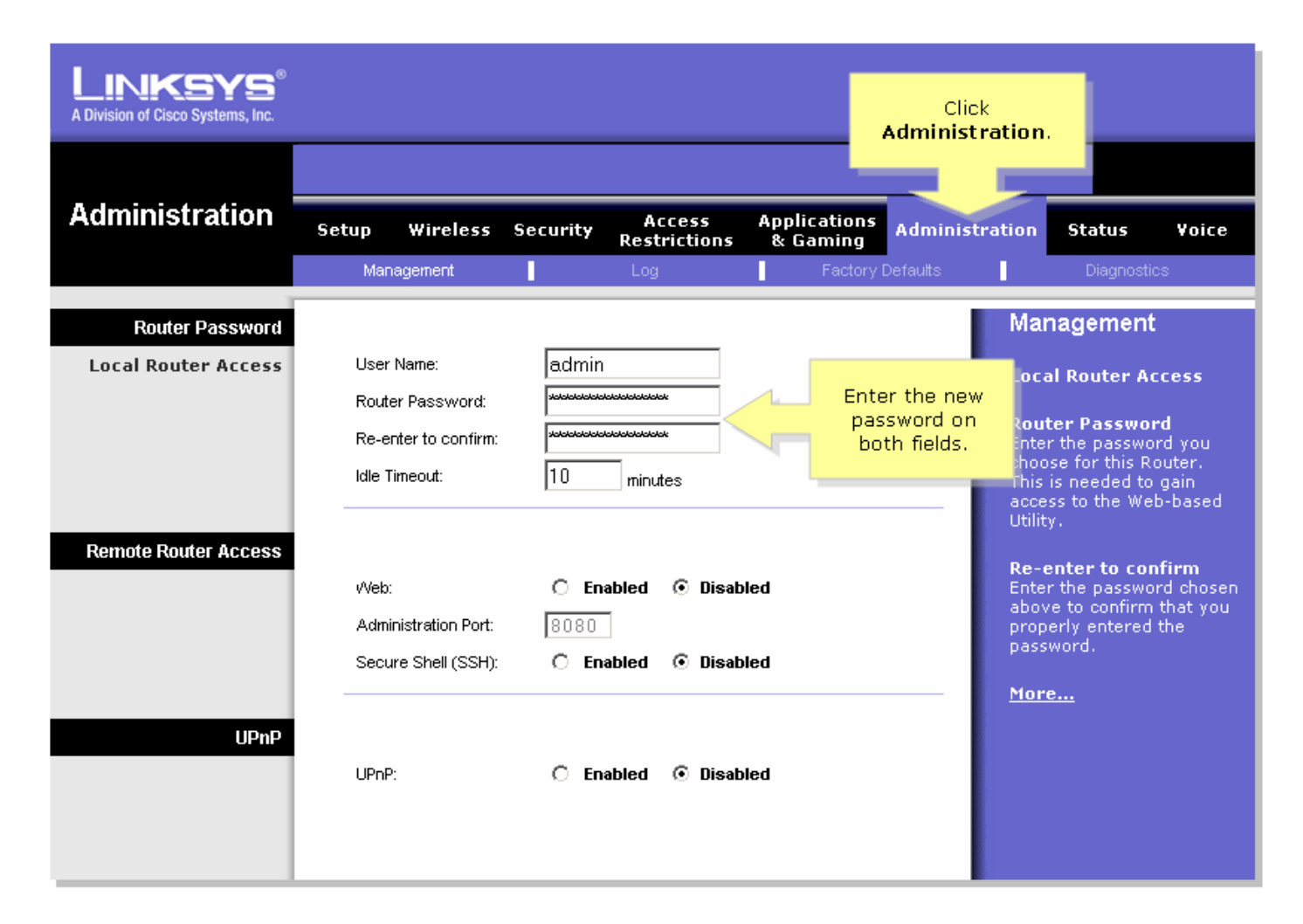

Stap 4:

Klik op

Save Settings

Opmerking: De volgende keer dat u op de webgebaseerde setup-pagina van de router inlogt, gebruikt u het nieuwe wachtwoord.

## Gerelateerde informatie

Technische ondersteuning en documentatie – Cisco Systems